## How to register for new programs for existing parents:

The Registration screen is where parents can sign their students up for new programs.

1. Click the Registration tile from the home screen of the portal.

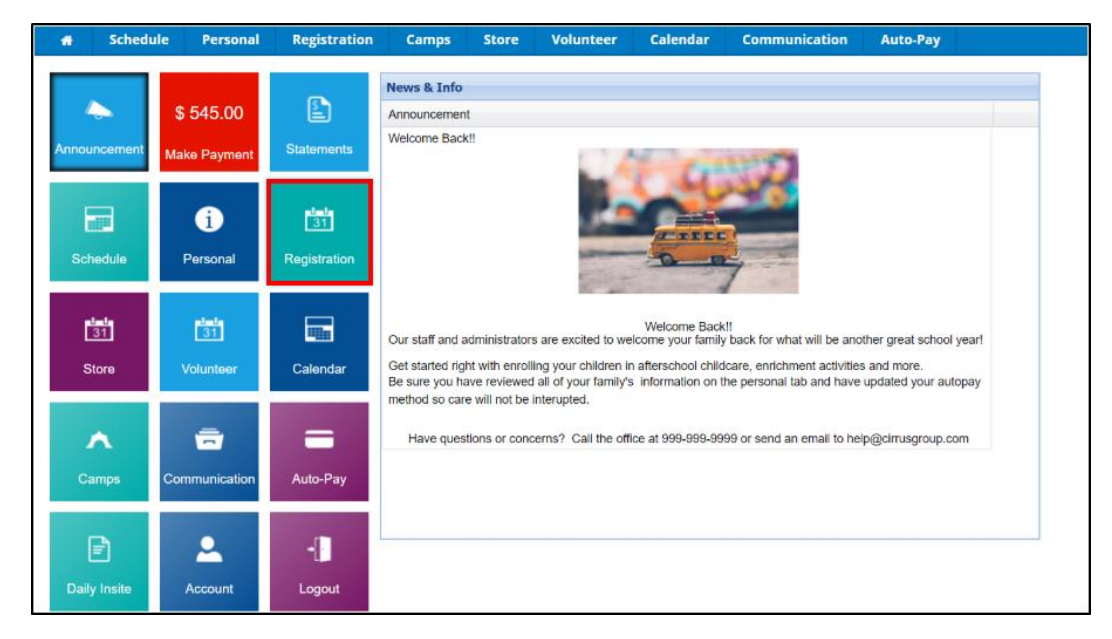

2. Locate the correct Category and select Click to View Offerings to view programs under that category.

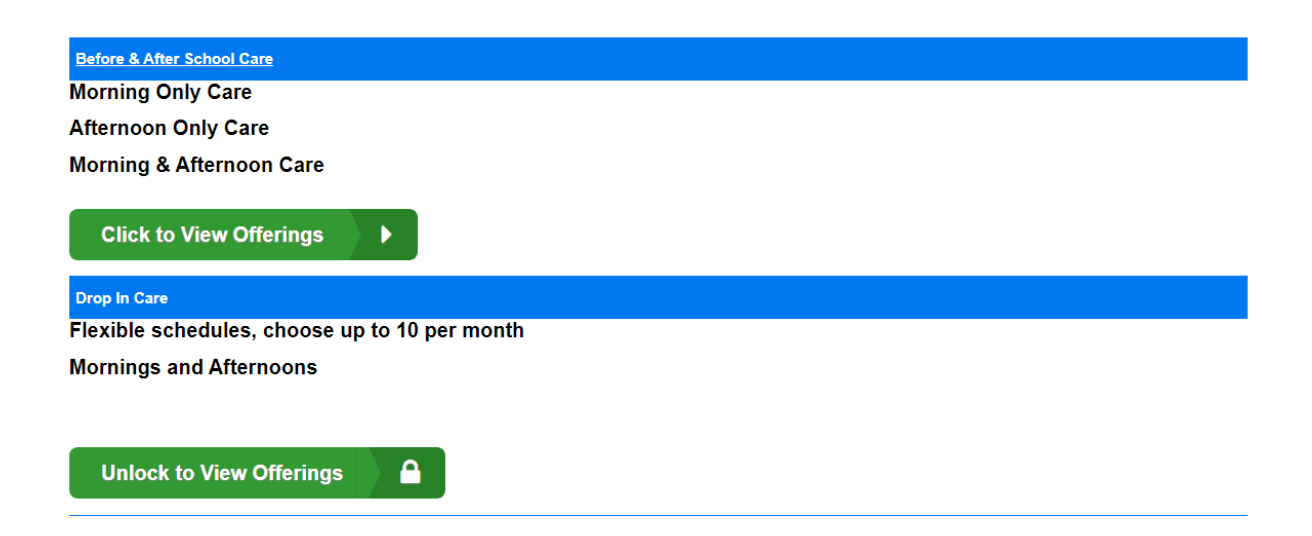

3. Review the program details and click Enroll.

4. Select the student(s) to enroll and click Submit.

| Please select the children to register for this program |              |              |
|---------------------------------------------------------|--------------|--------------|
| Ken Brown                                               | Steven Brown |              |
|                                                         |              | Submit Close |

5. The registration form will display, complete the required fields, and click Add to Cart.

| Registration                                          | ~                 |
|-------------------------------------------------------|-------------------|
| Registration ¥                                        | -                 |
| Programs                                              |                   |
| AM, Before School Care at DCW Transactional- Center 1 |                   |
| Requested Admission Date 01/01/2018                   |                   |
| Day Selection                                         |                   |
| Please select the days they will be attending         |                   |
| Monday                                                |                   |
| Tuesday                                               |                   |
| Wednesday                                             |                   |
| Thursday                                              |                   |
| Friday                                                |                   |
| Elsa Frozen Required Fields                           |                   |
|                                                       | ÷                 |
| <b>a</b>                                              | Add to Cart Close |

5. Once Add to Cart has been selected, the parent will be directed to the Cart/Payment Screen.